TO: EPSON 愛用者

FROM: EPSON 客服中心

主題敘述:連續供墨系統L605如何在MAC系統確認列印張數

步驟1、請先點選左上「蘋果圖示」,選擇「系統偏好設定」,再點選「印表機與 掃描器」,找到印表機「L605」,開啟「選項與耗材」。

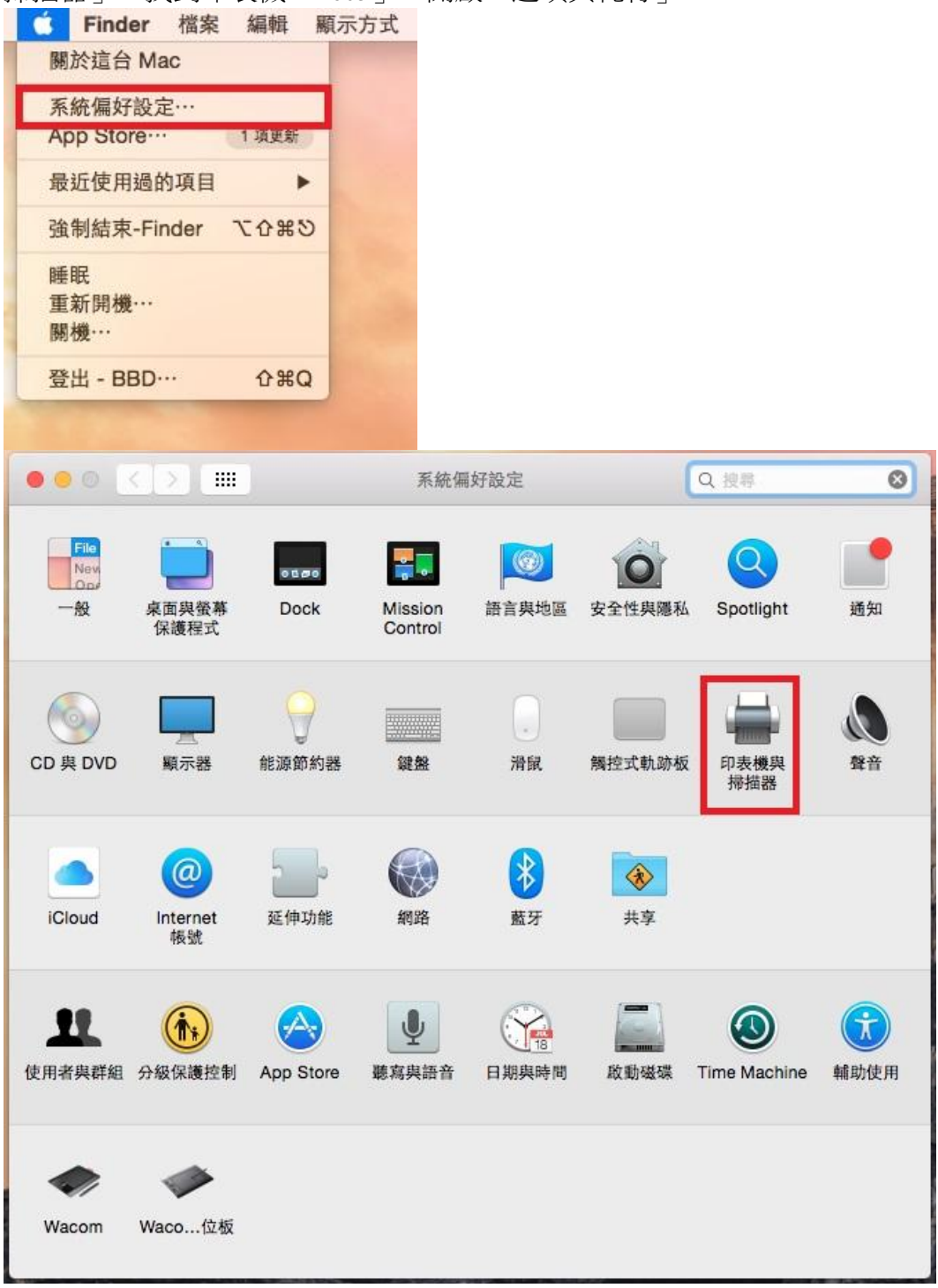

| - 開置                        |                  |                    |         |
|-----------------------------|------------------|--------------------|---------|
| EPSON L485 Series 2         |                  | EPSON L605         |         |
|                             | And And And And  | 打開列印佇列…            |         |
| EPSON L550 Series           |                  | 1997 B 41 14       | -       |
| ePSON L550 Series 2<br>● 離線 |                  | 選與與耗材…             |         |
| EPSON L555 Series           | 位置:              |                    |         |
| EPSON L555 Series 2         | 種類:              | EPSON L605 Series  |         |
| • 閒置                        | 狀態:              | 使用中                |         |
| EPSON L605 使用中,最近使用的装置      |                  |                    |         |
| EPSON L655 Series           |                  |                    |         |
| EPSON 1800                  | 在網路上共享此印表機 共享编好题 |                    | 共享偏好設定… |
|                             |                  |                    |         |
|                             |                  |                    |         |
|                             | 預設印表機:           | 最近使用的印表機           | 0       |
|                             | 初 같이 생고 모 수 가 다  | (#구):: (110 Logal) |         |

步驟2、選擇「工具程式」點選「打開印表機工具程式」。

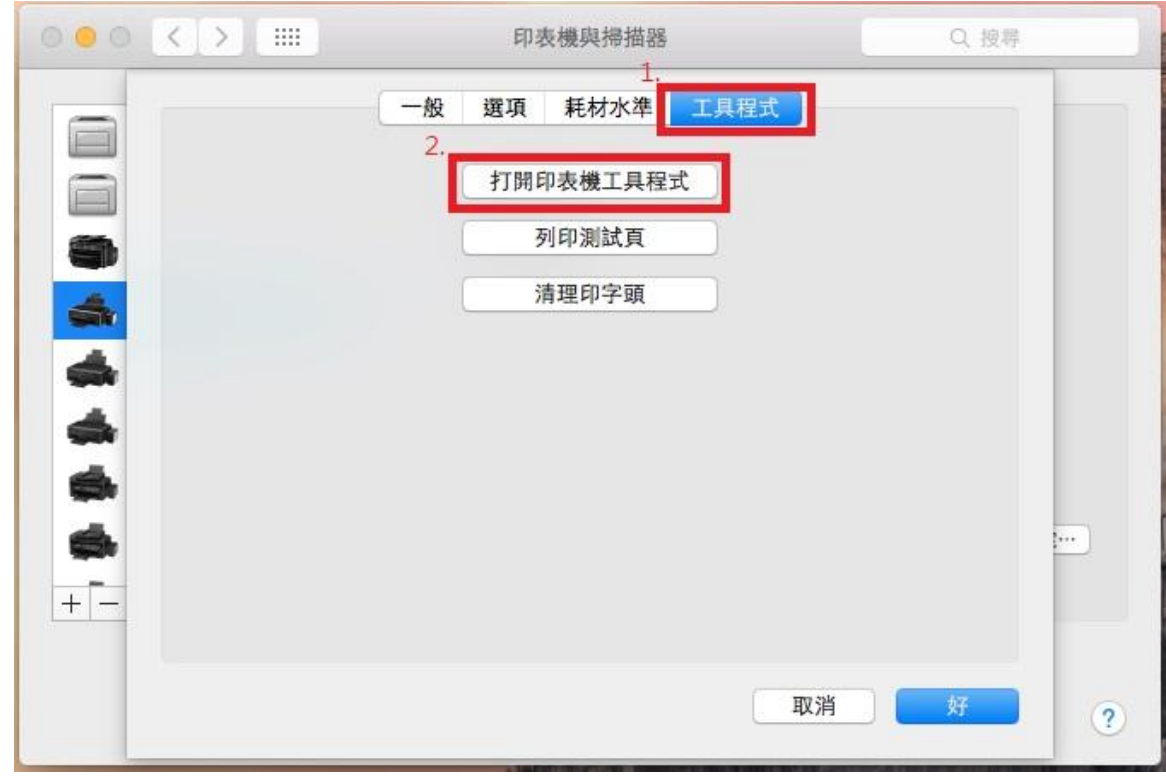

步驟3、點選「印表機和選購品資訊」,就可以查看列印總頁數。

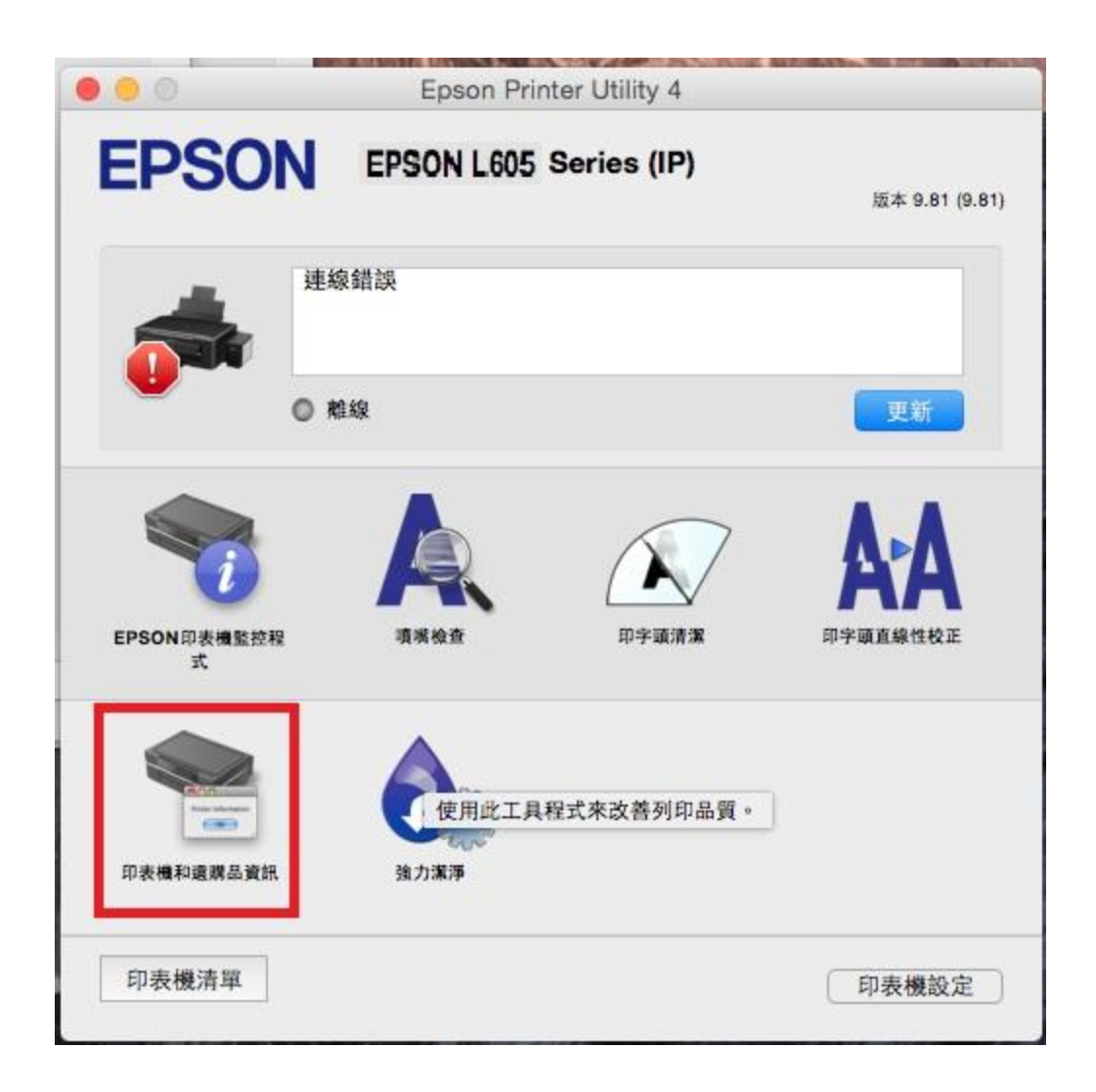

| 0 0 0          | Epson Printer Utility 4 | 4   |
|----------------|-------------------------|-----|
| <b>EPSON</b>   | EPSON L605 Series       |     |
| 印表機和選擇<br>進紙張數 | <b>冓品資訊</b>             |     |
| 總頁數            |                         | 131 |
|                |                         | 確定  |